## The I-7242D

## DeviceNet slave / Modbus RTU master

## Gateway

## Quick Start User Guide

#### 1. Introduction

This user guide introduces the user how to implement the I-7242D module into their applications in a quick and easy way. Therefore, it only provides the basic instructions. For more detailed information, please refer to the I-7242D user manual located on the ICPDAS CD-ROM or download it from the ICPDAS web site:

ftp://ftp.icpdas.com.tw/pub/cd/fieldbus\_cd/devicenet/gateway/i-7242d/manual/

The sake of this manual is focused on helping users to quickly familiarize themselves with the I-7242D module. Users can apply the I-7242D module as follows.

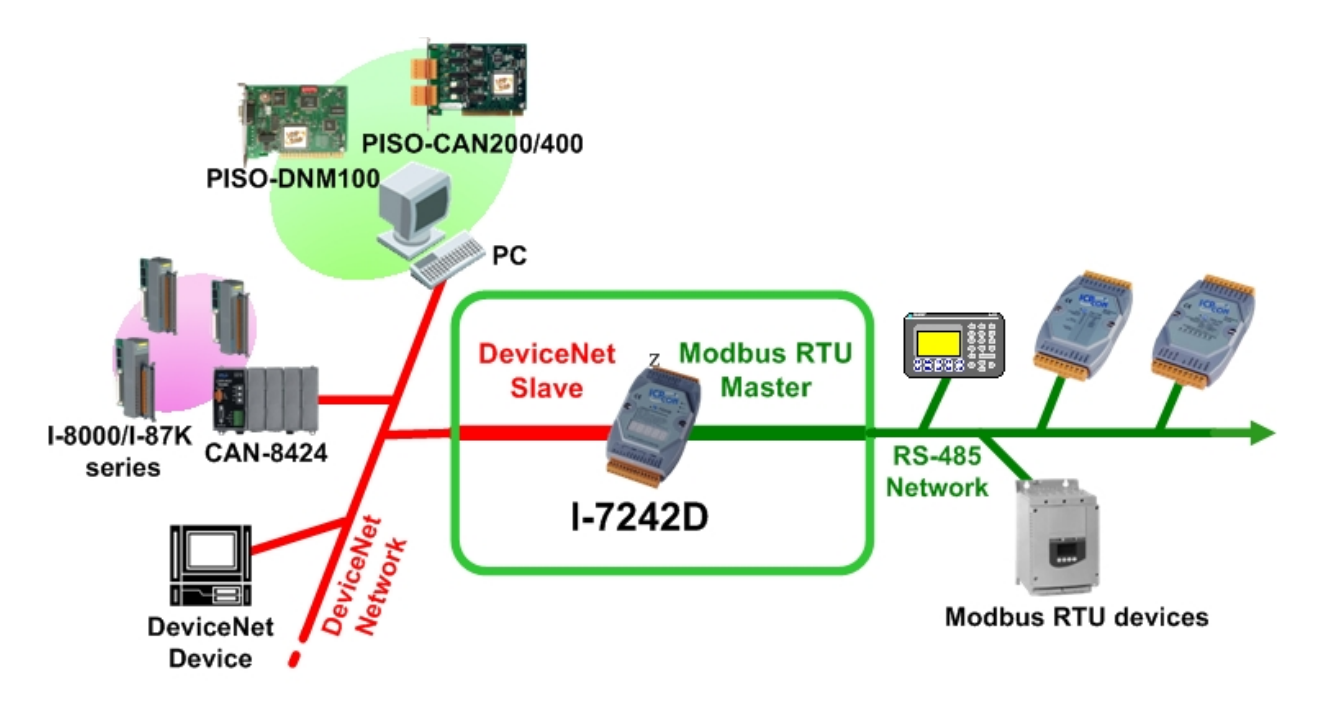

### 2. Hardware Structure

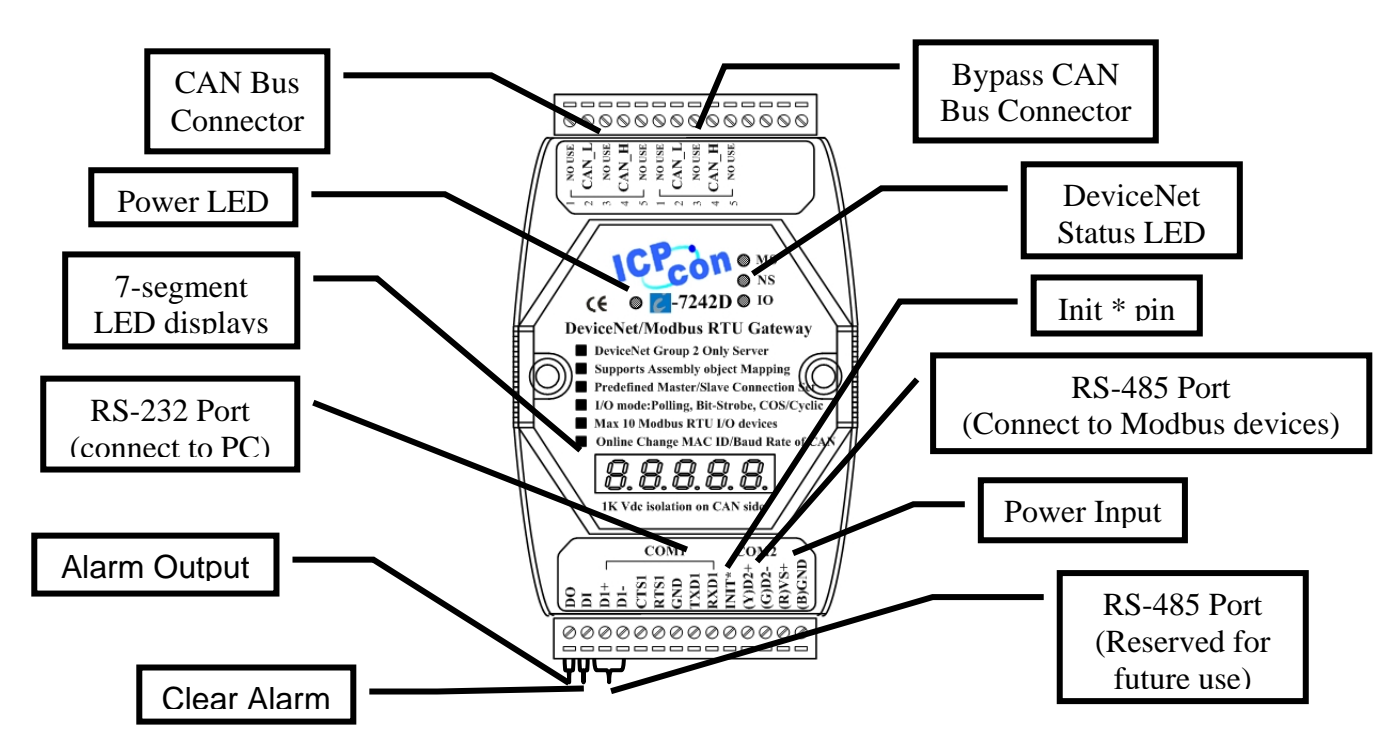

#### 3.5-digital 7-segment LED Displays

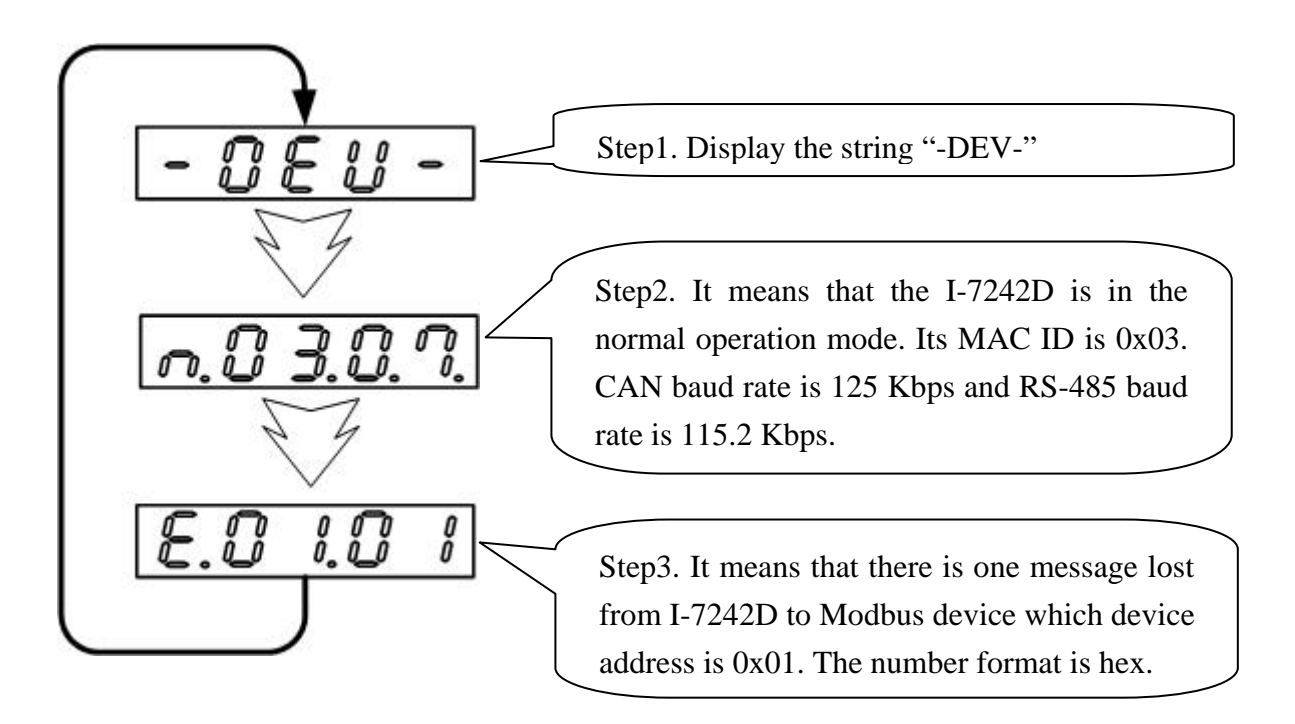

For more information, please refer to section 2.5 of the I-7242D User's Manual.

#### 4. Configuration Flowchart

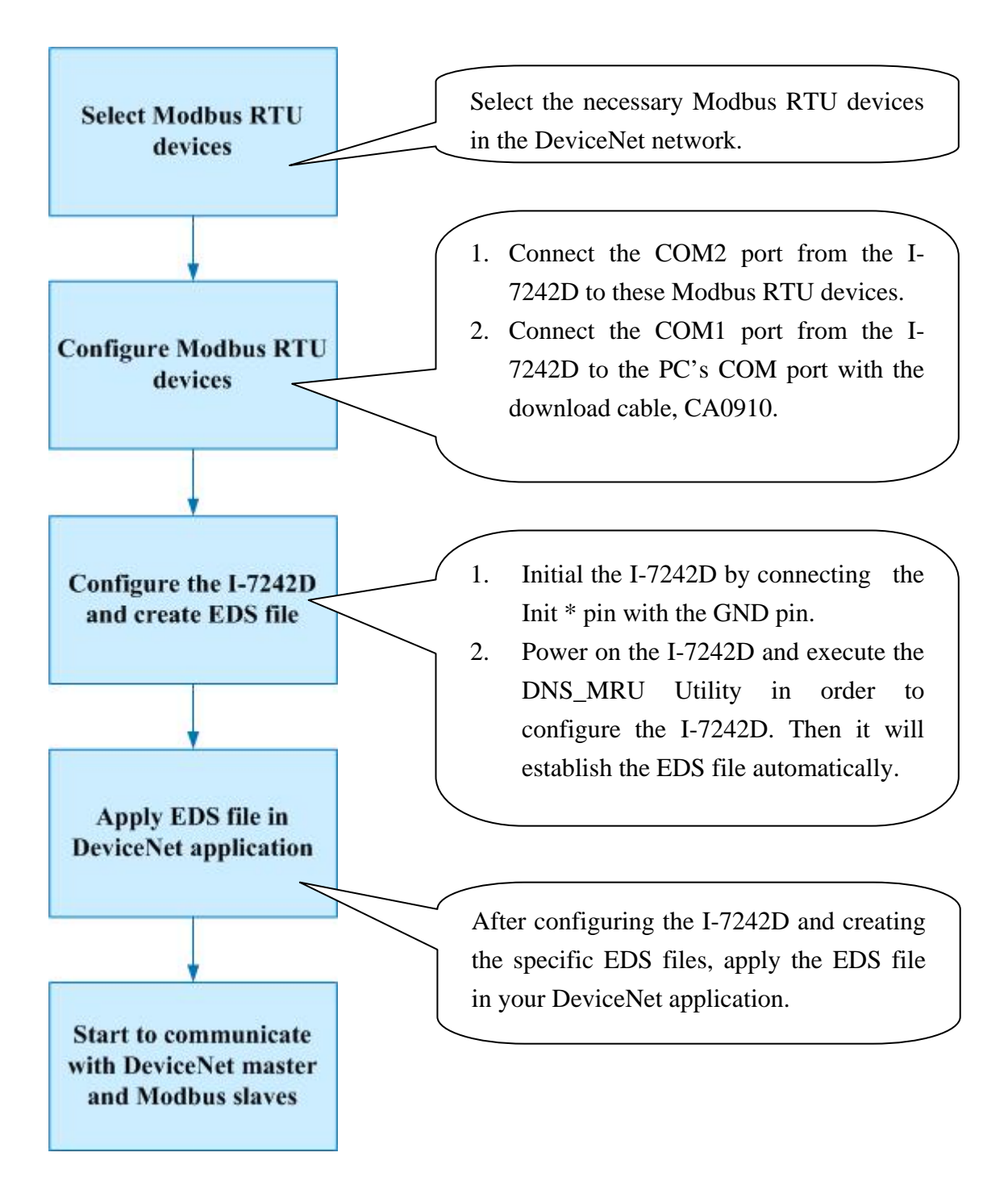

#### 5. Software Installation

Before users use the I-7242D, they must configure the I-7242D by the DNS\_MRU Utility. Please do following steps to configure the I-7242D.

**Step 1:** Please install the DNS\_MRU Utility. You can find this configuration tool from our web site: <u>ftp://ftp.icpdas.com.tw/pub/cd/fieldbus\_cd/devicenet/gateway/i-7242d/manual/</u> or the CD-ROM disk following the path of /CAN-CD/ DeviceNet/ Gateway/ I-7242D/ Utility/.

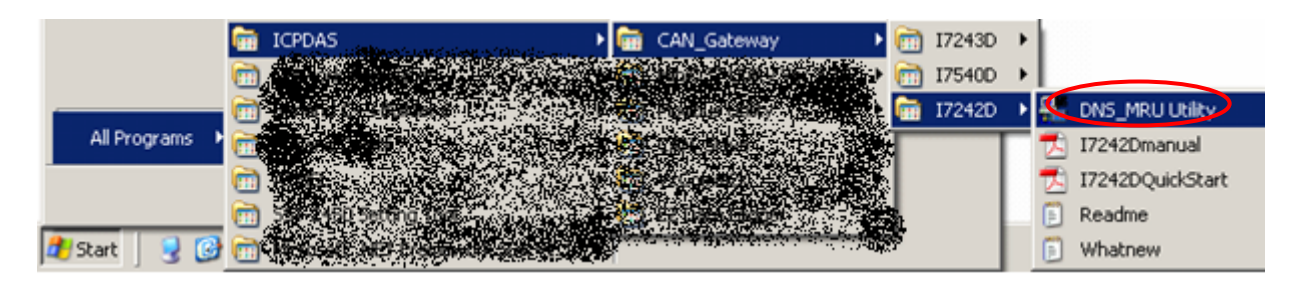

**Step 2:** Before you use the software, connect the I-7242D with your computer correctly. Then turn off the I-7242D and connect the INIT\* pin with the GND pin of the I-7242D.

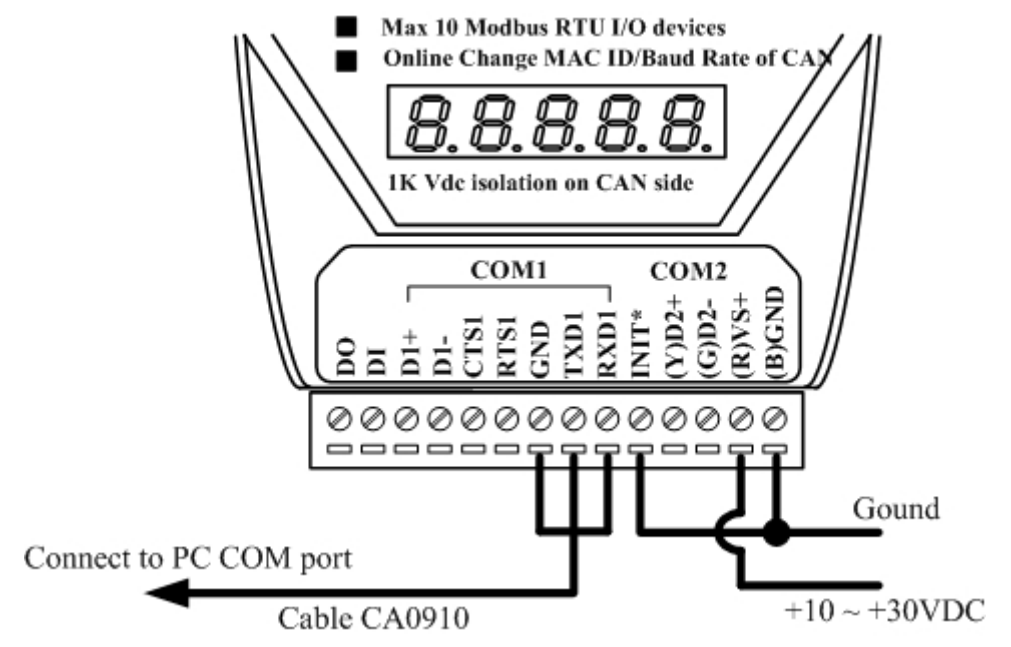

**Step 3:** Turn on the I-7242D. And execute the DNS\_MRU Utlility file. Thus the startup figure would be displayed.

**Step 4**: Select PC's COM port correctly. Then press the "Connect" button to connect with the I-7242D. Then it would take few seconds to read the communication parameters stored in the I-7242D's EEPROM.

| General Setting                                                    | ×                     |
|--------------------------------------------------------------------|-----------------------|
| Prize About  Communication PC COM Port COM 1 Connect               | Firmware Version      |
| 7188x series Situation                                             |                       |
| CAN Parameters Setting<br>Application Layer<br>C CANopen © Devolve | CAN Parameters Viewer |

**Step 5:** After reading parameters from EEPROM, a related information dialog box will be displayed. Then you can set the CAN and COM port parameters to what you need.

| 🖶 General Setting         |                                  |
|---------------------------|----------------------------------|
| File About                |                                  |
| Communication             | Firmware Version 1.01.2005/05/01 |
| PC COM Port COM 1 Connect | Status Waiting for configuration |
| 7188x series Situation    |                                  |
| CAN But<br>CAN Channel    | 485<br>Modbus:<br>Devicer        |
| CAN Parameters Setting    | CAN Parameters Viewer            |
| Application Layer         | Application Laver DeviceMet      |
| C CANopen                 | Band rate 125 KBPS               |
| Baud rate 125 KBPS -      | Node ID 1                        |
| Node ID 1 Setting         |                                  |
|                           | Next Exit Program                |

**Step 6:** After setting the CAN and COM port parameter, press the "Next" button to start to set their Modbus devices parameters. Users can use the add button, erase button, update button or delete button to modify their Modbus devices parameters. And users can view the information of devices, application object and assembly object by clicking these "View" buttons.

| 🎸 Application Object Setting                      | <u> </u> |
|---------------------------------------------------|----------|
| Application Object Setting                        |          |
| Application Object                                |          |
| Update Delete                                     |          |
| Add                                               |          |
| Modbus Device Parameter                           |          |
| Modbus Device NodeID (1~247)                      |          |
| Modbus Function Code FC01 Read Coil Status (0x0x) |          |
| Relay Address (XXXXX) (0-65535)                   |          |
| Data Length (Bits) (1-1920)                       |          |
|                                                   |          |
|                                                   |          |
|                                                   | <b>N</b> |
| Device Application Assembly                       |          |
| View Object View Objcet View Back No              | ext      |

**Step 7:** After the configuration of Modbus devices parameters, press the "Next" button and start to build the specific EDS file for the I-7242D. Set the EDS file information and give it a description in the description box. Then set the poll, strobe-bit and COS/Cyclic I/O connection path for the I-7242D.

| - EDS FII<br>Description:                        | e Info<br>This softw<br>only. 200. | rmation<br>are is for I-7242D<br>5/01/01 | A<br>V | Created By: Yu I                        | Len Chen                                                                                   |
|--------------------------------------------------|------------------------------------|------------------------------------------|--------|-----------------------------------------|--------------------------------------------------------------------------------------------|
| - <mark>Poll Info</mark><br>Produced Con<br>Path | )<br>nnection                      | None                                     | T      | Consumed Connectio<br>Path              | m None                                                                                     |
| - <mark>Strobe</mark><br>Produced Con<br>Path    | Info —<br>nnection                 | None                                     | T      | 200000000000000000000000000000000000000 | O : 01 (Assembly 01)<br>O : 02 (Assembly 02)<br>O : 03 (DO, App.01)<br>O : 04 (AO, App.02) |
| - COS/Cy<br>Produced Con<br>Path                 | r <mark>clic In</mark><br>nnection | fo<br>None                               | •      | x00000000000                            |                                                                                            |

**Step 8:** The last step is to press the "Finish" button to create the EDS file and store these setting in the I-7242D. You can find the EDS file "MBDNS\_x.eds" in the path of DNS\_MRU.exe.

#### 6. The relation of application and assembly objects

The components of Assembly Objects

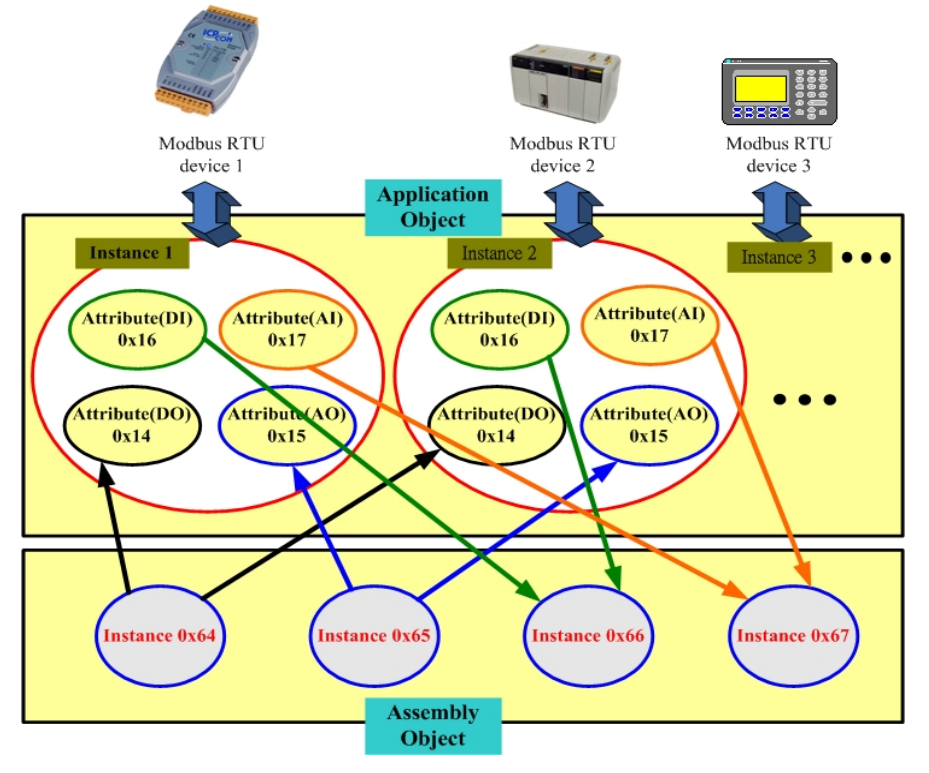

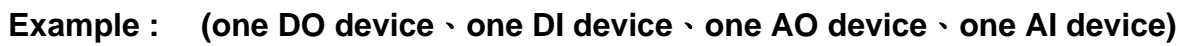

In this example, apply four Modbus devices in the system.

| Application | Davias Address | Device          | Relay/Register | Relay/Register |
|-------------|----------------|-----------------|----------------|----------------|
| Instance ID | Device Address | <b>І/О Туре</b> | Start Address  | Data Length    |
| 0x01        | 1              | Digital Output  | 0              | 16             |
| 0x02        | 3              | Digital Input   | 0              | 7              |
| 0x03        | 5              | Analog Output   | 0              | 3              |
| 0x04        | 7              | Analog Input    | 0              | 4              |

Application object instances in the I-7242D

| Assembly Object Instance<br>ID | Data Length (Byte) | Component devices<br>(ID, Address) |
|--------------------------------|--------------------|------------------------------------|
| 0x64                           | DO: 2              | 1(00015~00000)                     |
| 0x65                           | AO: 6              | 2(00000~00002)                     |
| 0x66                           | DI: 1              | 3(00006~00000)                     |
| 0x67                           | AI: 8              | 4(00000~00003)                     |

The components of assembly objects in I-7242D

#### "User-defined Modbus Device Object" (0x64) attributes:

| Attribute ID | Description               | Data Type              | Method  | Value |
|--------------|---------------------------|------------------------|---------|-------|
| 0x01         | Device ID                 | CHAR                   | Get     | 0     |
| 0x02         | Device I/O Type           | CHAR                   | Get     | 0     |
| 0x03         | Device Start Address      | WORD                   | Get     | 0     |
| 0x04         | Device Length             | WORD                   | Get     | 0     |
| 0x05         | Data Lose Counter         | WORD                   | Get/Set | 0     |
| 0x06         | Modbus command.<br>status | CHAR                   | Get     | 0     |
| 0x14         | DO Data                   | Defined by device num. | Get/Set | 0     |
| 0x15         | AO Data                   | Defined by device num. | Get/Set | 0     |
| 0x16         | DI Data                   | Defined by device num. | Get     | 0     |
| 0x17         | AI Data                   | Defined by device num. | Get     | 0     |

# 7. Steps to implement the DeviceNet applications by using the command set

- 1. Request the use of the Predefined Master/Slave Connection Set.
- 2. Apply the Master's Explicit Request Messages to set the expected\_packet\_rate attribute of the I/O connection and make the I/O Connection Object State established.
- 3. There are two ways to access I/O devices. One method is by the way of the I/O connection object. Another is by using an explicit message to set/get the I/O attribute of application object.
- 4. Release the use of the Predefined Master/Slave Connection Set.